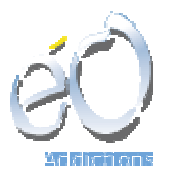

## Processus de gestion des délivrances application avec éO Addictions

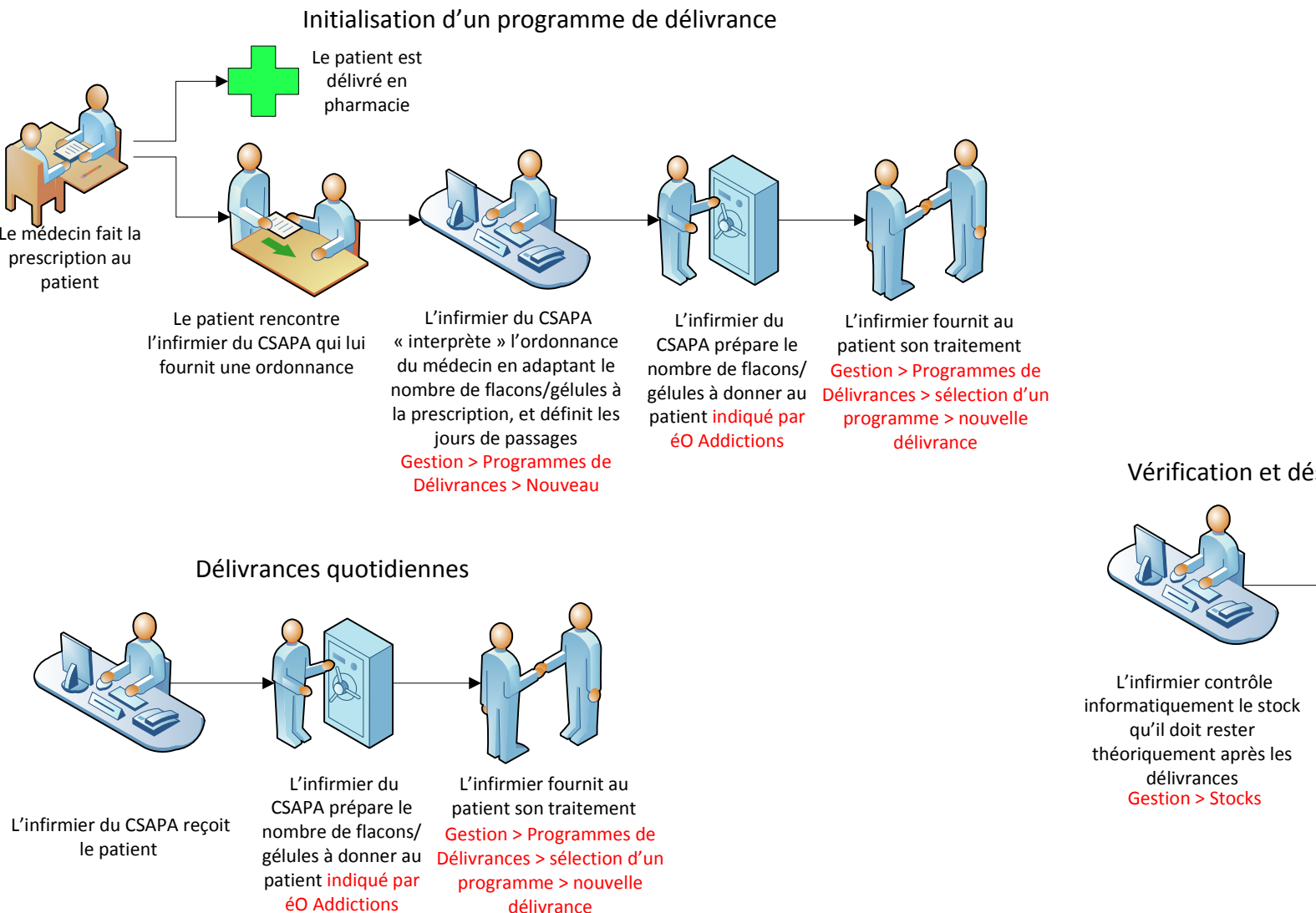

## Mouvement de Stock (Hors Délivrance)

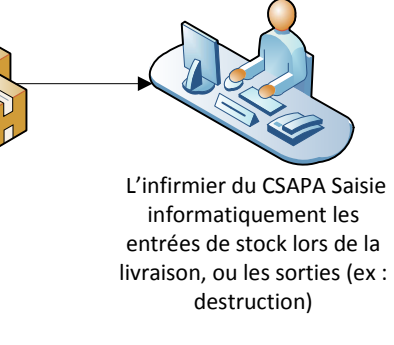

Gestion > Stock

## Vérification et déstockage (validations des délivrances)

L'infirmier vérifie que le stock qu'il

reste réellement

dans le coffre

correspond bien au

stock théorique

indiqué dans éO

Addictions

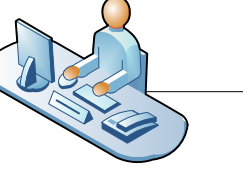

L'infirmier valide la conformité des délivrances effectuées en déstockant Gestion > Délivrances > Bouton « Déstocker »

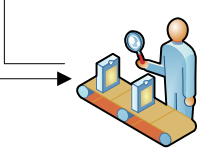

Si une différence entre le stock théorique et le stock réel apparait, il faut vérifier toutes les délivrances de la journée afin de trouver l'erreur

Légende :

En NOIR : Processus Générique En ROUGE : Action à effectuer dans éO Addictions